## Navigating Northeast Delta Dental's Web Benefit for Dental Offices

Follow these instructions to obtain subscriber eligibility and benefit information.

| Step | Action                                                                                                    |
|------|----------------------------------------------------------------------------------------------------|
| 1    | Go to our web page www.nedelta.com.                                                                                                    |
| 2    | Select Providers on top green ribbon.                                                                                                    |
| 3    | Select the purple Log In button on the bottom left side of the page. This will bring your to the log in page.           LOG IN                                                         |
| 4    | First time visitors must select <i>Register Here</i> under the Log In button and complete the requested information to view benefits.                                                  |
| 5    | Enter Username and Password to get into the secured website for your dentists.  Provider Login Username Password Login Create a New Account Reset Your Password? Forgot Your Username? |
| 6    | Enter the subscriber ID number in the box below to the right of the Subscriber ID Number.                                                                                              |
| 7    | If the subscriber is active with us then you will see the patient's information on the page.                                                                                           |

| View Subscribe                                              | r Eligibility                                                                                                    |                                                                                                    |                                                                                                    |                                                                                                    |                                                                                                    |
|-------------------------------------------------------------|----------------------------------------------------------------------------------------------------|----------------------------------------------------------------------------------------------------|----------------------------------------------------------------------------------------------------|----------------------------------------------------------------------------------------------------|----------------------------------------------------------------------------------------------------|
| Please enter the ID f                                       | or the subscriber who                                                                                                    | ose benefits you would like to                                                                                                    | o look up:                                                                                                    |                                                                                                    |                                                                                                    |
| Subscriber ID Num                                           | ber:                                                                                                    | Lookup                                                                                                    |                                                                                                    |                                                                                                    |                                                                                                    |
| Subscriber ID: 1112<br>Delta Dental card or<br>information. | 22333444 entered is i<br>contact Customer Se                                                                                                    | invalid. Please refer to the survice at 1-800-832-5700 for f                                                                                                    | ubscriber's<br>urther                                                                                                    |                                                                                                    |                                                                                                    |
| Once you ha                                                 | ve verified t                                                                                                    | he correct ID# a<br>."                                                                                                    | and it still does not w                                                                                                    | /ork, you will see                                                                                                    | this message "Plea                                                                                                    |
| View Subs                                                   | criber Eligil                                                                                                    | bility                                                                                                    |                                                                                                    |                                                                                                    |                                                                                                    |
| Please enter                                                | the ID for the s                                                                                                    | subscriber whose b                                                                                                    | enefits you would like to                                                                                                    | look up:                                                                                                    |                                                                                                    |
| Subscriber I                                                | D Number:                                                                                                    |                                                                                                    | Lookup                                                                                                    |                                                                                                    |                                                                                                    |
| Please call C                                               | ustomer Servi                                                                                                    | ce at 1-800-832-57                                                                                                    | 00 for information on this                                                                                                    | s subscriber.                                                                                                    |                                                                                                    |
| -                                                           |                                                                                                    |                                                                                                    |                                                                                                    |                                                                                                    |                                                                                                    |
| Navigating<br>The Northea<br>dentists. Se                   | <b>Northeast C</b><br>st Delta Der<br>e plan type,                                                                                                    | <b>Delta Dental's V</b><br>ntal web page w<br>who is eligible a                                                                                                    | Veb Benefits Descr<br>as created to give q<br>and Exceptions for th                                                                                                    | ription<br>uick access to in<br>his plan?                                                                                                    | dividual benefits for                                                                                                    |
| Navigating<br>The Northea<br>dentists. Se                   | <b>Northeast C</b><br>st Delta Der<br>e plan type,                                                                                                    | <b>Delta Dental's V</b><br>ntal web page w<br>who is eligible a                                                                                                    | Veb Benefits Descr<br>as created to give q<br>and Exceptions for th                                                                                                    | ription<br>uick access to in<br>his plan?                                                                                                    | dividual benefits for                                                                                                    |
| Navigating<br>The Northea<br>dentists. Se                   | Northeast C<br>st Delta Der<br>e plan type,<br>pental                                                                                                    | Delta Dental's V<br>ntal web page w<br>who is eligible a<br>Northeast Delta                                                                                                    | Veb Benefits Descr<br>as created to give q<br>and Exceptions for th                                                                                                    | ription<br>uick access to in<br>his plan?                                                                                                    | dividual benefits for                                                                                                    |
| Navigating<br>The Northea<br>dentists. Se                   | Northeast C<br>st Delta Der<br>e plan type,<br>DENTAL                                                                                                    | Delta Dental's V<br>ntal web page w<br>who is eligible a<br>Northeast Delta                                                                                                    | Veb Benefits Descr<br>as created to give q<br>and Exceptions for th<br>Dental                                                                                                    | ription<br>uick access to ind<br>his plan?                                                                                                    | dividual benefits for                                                                                                    |
| Navigating<br>The Northea<br>dentists. Se                   | Northeast C<br>st Delta Der<br>e plan type,<br>DENTAL<br>Online Fees                                                                                     | Delta Dental's V<br>ntal web page w<br>who is eligible a<br><i>Northeast Delta</i><br>Contact Us Log C                                                                                                    | Veb Benefits Descr<br>as created to give q<br>and Exceptions for th<br>Dental                                                                                                    | ription<br>uick access to in<br>his plan?                                                                                                    | dividual benefits for                                                                                                    |
| Navigating<br>The Northea<br>dentists. Se                   | Northeast C<br>st Delta Der<br>e plan type,<br>DENTAL<br>Online Fees<br>wew benefits for anot<br>10: 333000<br>10000305-00004106-1                       | Delta Dental's V<br>ntal web page w<br>who is eligible a<br>Northeast Delta<br>Contact Us Log (<br>ther subscriber, click on Hon<br>Su                                                                                                    | Veb Benefits Descr<br>as created to give q<br>and Exceptions for the<br>Dental                                                                                                    | ription<br>uick access to inc<br>his plan?<br>Product 1                                                                                                    | dividual benefits for<br>Print Current Page<br>Northeast Detta Dental<br>Detta Dental PPO plus Premier<br>tomer Service: 1.800-832-5700<br>it Date: 6/7/2013 11.49 15.AM                                                                                                    |
| Navigating<br>The Northea<br>dentists. Se                   | Northeast C<br>st Delta Der<br>e plan type,<br>DENTAL<br>Online Fees<br>New benefits for anol<br>10: 330000<br>10:000305-00004106-e                      | Delta Dental's V<br>ntal web page w<br>who is eligible a<br>Northeast Delta<br>Contact Us Log C<br>ther subscriber, click on Hon<br>Su                                                                                                    | Veb Benefits Descr<br>as created to give q<br>and Exceptions for th<br>Dental<br>Dut<br>Describer: CATHERINE<br>RE                                                                                                    | ription<br>uick access to in<br>his plan?<br>Product I<br>Cur<br>Repo                                                                                                    | dividual benefits for<br>Print Current Page<br>Northeast Delta Dental<br>Delta Dental PPO plus Premier<br>termer Sence 1:500 plus Premier<br>termer Sence 1:500 plus Plus Premier<br>termer Sence 1:500 plus Plus Plus Plus Plus Plus Plus Plus P                                                                                                    |
| Navigating<br>The Northea<br>dentists. Se                   | Northeast C<br>st Delta Der<br>e plan type,<br>DENTAL<br>Online Fees<br>Mew benefits for anor<br>10:03005-00004106-<br>e: DELTA DENTAL                   | Delta Dental's V<br>ntal web page w<br>who is eligible a<br>Northeast Delta<br>Contact Us Log C<br>ther subscriber, click on Hon<br>Su                                                                                                    | Veb Benefits Descr<br>as created to give q<br>and Exceptions for th<br>Dental<br>Dut<br>Describer: CATHERINE<br>RE                                                                                                    | ription<br>uick access to ind<br>his plan?<br>Product (<br>Cus<br>Repo                                                                                                    | Delta Dental PPO plus Premier<br>Internet Service 1:800-8325-5700<br>ott Date: 6/7/2013 11:49 15 AM                                                                                                    |
| Navigating<br>The Northea<br>dentists. Se                   | Northeast C<br>st Delta Der<br>e plan type,<br>DENTAL<br>Online Fees<br>New benefits for anor<br>10: 03000-00004106-<br>0: DELTA DENTAL                  | Delta Dental's V<br>ntal web page w<br>who is eligible a<br>Northeast Delta<br>Contact Us Log C<br>ther subscriber, click on Hon<br>Su                                                                                                    | Veb Benefits Descr<br>as created to give q<br>and Exceptions for th<br>Dental<br>Dut<br>Describer: CATHERINE<br>RE                                                                                                    | ription<br>uick access to ind<br>his plan?<br>Product I<br>Cus<br>Repo<br>Effective<br>ot/ot/2011<br>01/01/2011                                                                                                    | Detta Dental Print Current Page<br>Northeast Detta Dental<br>Detta Dental PPO plus Premier<br>istemer Service : 1-800-832-5700<br>ott Date: 6/7/2013 11:49 15 AM                                                                                                    |
| Navigating<br>The Northea<br>dentists. Se                   | Northeast C<br>st Delta Der<br>e plan type,<br>DENTAL<br>Online Fees<br>rview benefits for anor<br>10: 330000<br>10000305-00004106-<br>e: DELTA DENTAL 1 | Delta Dental's V<br>ntal web page w<br>who is eligible a<br>Northeast Delta<br>Contact US Log C<br>ther subscriber, click on Hon<br>Su<br>OCCO<br>PLAN OF NEW HAMPSHI<br>Nome<br>MERTING<br>MERTING                                                                                                    | Veb Benefits Descr<br>as created to give q<br>and Exceptions for th<br>Dental                                                                                                    | ription<br>uick access to inc<br>his plan?<br>Product 1<br>Cus<br>Repo<br>Effective<br>01/01/2011<br>01/01/2011                                                                                                    | Detta Dental PPO<br>Northeast Detta Dental<br>Detta Dental PPO<br>public Former<br>Mortheast Detta Dental<br>Perint Current Page<br>Northeast Detta Dental<br>Detta Dental<br>PPO<br>public Former<br>Mortheast Detta Dental<br>Detta Dental<br>Print Current Page<br>Northeast Detta Dental<br>Detta Dental<br>Print Current Page                                                                                                    |
| Navigating<br>The Northea<br>dentists. Se                   | Northeast C<br>st Delta Der<br>e plan type,<br>DENTAL<br>DENTAL<br>Online Fees<br>reverse plan type,<br>DENTAL<br>DENTAL<br>DENTAL<br>DENTAL<br>DENTAL   | Delta Dental's V<br>ntal web page w<br>who is eligible a<br>Northeast Delta<br>Contact Us Log C<br>ther subscriber, click on Hon<br>Su<br>0000<br>PLAN OF NEW HAMPSHI<br>Nome<br>MOTHY<br>WEGAN<br>ARIEL<br>thenefits: Sealants are cover<br>benefits: Sealants are cover<br>benefits: Sealants are cover<br>benefits: Contact Customer<br>and Preventive or periodont<br>re Benefit. Contact Customer<br>wing dental procedures are p | Veb Benefits Descr         as created to give q         and Exceptions for th         Dental         Dut         ne.         bscriber: CATHERINE         RE         Image: Strate and Strate and Strate | ription<br>uick access to inc<br>his plan?<br>Product I<br>Cus<br>Repo<br>Effective<br>01/01/2011<br>01/01/2011<br>01/01/2011<br>01/01/2011<br>01/01/2011<br>anent molars for children throu<br>Bitewing Images (x-rays) are of<br>wread Mice per calendar year. | dividual benefits for<br>Print Current Page<br>Northeast Delta Dental<br>Delta Dental PPO plus Premier<br>tomer Sence: 1-800-832-5700<br>ort Date: 6/7/2013 11:49-15 AM<br>Tate: 6/7/2013 11:49-15 AM<br>Tate: 0/7/2013 11:49-15 AM<br>Tate: 0/7/2013 11:49-15 AM<br>Tate: 0/7/2013 11:49-15 AM<br>Tate: 0/7/2013 11:49-15 AM<br>Active<br>Active<br>Act |

| 10 | HOW: When a group adopts the HOW program, the information will display in the "Exceptions For                                                                                                    |  |  |  |  |  |  |  |  |  |
|----|----------------------------------------------------------------------------------------------------|--|--|--|--|--|--|--|--|--|
|    | Your Plan" and there will be a statement below in the Limitations & Frequencies Tab. If the patient                                                                                                    |  |  |  |  |  |  |  |  |  |
|    | you selected is eligible for HOW benefits, you will see this statement "This individual has additional                                                                                                    |  |  |  |  |  |  |  |  |  |
|    | benefits through the Health through Oral Wellness (HOW) program"                                                                                                    |  |  |  |  |  |  |  |  |  |
|    | <ul> <li>UNDER THIS GROUP THE FOLLOWING DENTAL PROCEDURES ARE PART OF OUR HEALTH THROUGH ORAL WELLNESS, PATIENT CENTER<br/>ORAL HEALTH PROGRAM BASED ON RISK FOR DENTAL DISEASE. PLEASE CONTACT CUSTOMER SERVICE FOR DETAILS. ADDITIONAL<br/>PROCEDURES MAY INCLUDE: PROPHYLAXIS (CLEANING), EVALUALTION, FLUORIDE VARNISH (CHILDREN &amp; ADULTS), CARIES<br/>SUSCEPTIBILITY TEST, SEALANTS (CHILDREN &amp; ADULTS), PERIODONTAL MAINTENANCE.</li> <li>Under this group's contract, dependents are covered until the end of the month of their 26th birthday.</li> <li>Athletic mouth guards (9941) are covered under this plan once in a 12-month period. They are paid at 50%, not subject to a deductible, and have an an<br/>maximum of \$100 per person.</li> </ul> |  |  |  |  |  |  |  |  |  |
|    | View your ID card and<br>find a dentist using our<br>mobile app. Click Here                                                                                                    |  |  |  |  |  |  |  |  |  |
|    | Max mums & Deductibles Limitations & Frequencies Claims Pre-Determinations Recent Treatment Summary                                                                                                    |  |  |  |  |  |  |  |  |  |
|    | Sample below has HOW, but the patient is not enrolled or eligible for HOW-<br>Benefit Classes (Select underlined benefit class to see covered ADA procedure codes.)<br>* For coordination of benefits contact Customer Service<br>** This group participates in the Health through Oral Wellness (HOW) program                                                                                                    |  |  |  |  |  |  |  |  |  |
|    | This is the message you would see when the<br>group has adopted the HOW program, but the<br>individual you have selected is not enrolled in<br>the HOW program.                                                                                                    |  |  |  |  |  |  |  |  |  |
|    | Sample below has the group not adopting the HOW program.                                                                                                    |  |  |  |  |  |  |  |  |  |
|    | This sample, the group has not adopted the HOW program                                                                                                    |  |  |  |  |  |  |  |  |  |
|    |                                                                                                    |  |  |  |  |  |  |  |  |  |

| 11 |                                                                                                    |  |  |  |  |  |  |  |  |
|----|----------------------------------------------------------------------------------------------------|--|--|--|--|--|--|--|--|
|    | Maximums & Deductibles Tab: The benefit page begins by identifying the subscriber, covered          |  |  |  |  |  |  |  |  |
|    | individuals; benefit year maximums, remaining individual benefit year maximum balance, plan         |  |  |  |  |  |  |  |  |
|    | deductibles and the status of the deductible. Select the member you are interested in and see       |  |  |  |  |  |  |  |  |
|    | monies remaining per selected individual covered on the plan. Deductible works the same, select     |  |  |  |  |  |  |  |  |
|    | member and view the deductible and remaining deductible per individual or family.                   |  |  |  |  |  |  |  |  |
|    | Maximums & Deductibles Limitations & Frequencies Claims Pre-Determinations Recent Treatment Summary |  |  |  |  |  |  |  |  |
|    | Benefit Deriod: January 1, 2015, December 31, 2015                                                  |  |  |  |  |  |  |  |  |
|    | Benefit Balance per Individual:                                                                     |  |  |  |  |  |  |  |  |
|    | Par and Non-Par                                                                                     |  |  |  |  |  |  |  |  |
|    | All Covered Classes (Excluding Ortho and Athletic Mouthguards)                                      |  |  |  |  |  |  |  |  |
|    | \$0 \$2,000.00 per year                                                                             |  |  |  |  |  |  |  |  |
|    |                                                                                                    |  |  |  |  |  |  |  |  |
|    | Athletic Mouthquards                                                                                |  |  |  |  |  |  |  |  |
|    | \$0 \$100.00 per year                                                                               |  |  |  |  |  |  |  |  |
|    |                                                                                                    |  |  |  |  |  |  |  |  |
|    | \$100.00 remaining                                                                                  |  |  |  |  |  |  |  |  |
|    | So \$2,500.00 per lifetime                                                                          |  |  |  |  |  |  |  |  |
|    |                                                                                                    |  |  |  |  |  |  |  |  |
|    | \$2,500.00 remaining                                                                                |  |  |  |  |  |  |  |  |
|    | Deductible per Individual: Sample used does not have deductibles                                    |  |  |  |  |  |  |  |  |
|    | No Deductibles                                                                                      |  |  |  |  |  |  |  |  |
|    | Deductible per Individual X <sup>1</sup>                                                            |  |  |  |  |  |  |  |  |
|    | Deductible per Individual Select the drop down arrow for the "Family" deductibles.                  |  |  |  |  |  |  |  |  |
|    | Family                                                                                              |  |  |  |  |  |  |  |  |
|    |                                                                                                    |  |  |  |  |  |  |  |  |
|    |                                                                                                    |  |  |  |  |  |  |  |  |
|    | sample of a deductibe                                                                               |  |  |  |  |  |  |  |  |
|    | Par and Non-Par                                                                                     |  |  |  |  |  |  |  |  |
|    | All Covered Classes (Excluding Ortho) \$100.00 per lifetime \$0.00 remaining                        |  |  |  |  |  |  |  |  |
|    |                                                                                                    |  |  |  |  |  |  |  |  |

| 12 | Limita  | ations & Frequenci                                                                   | es Tab: This tab                                     | identifies covered p                | rocedures by Benefit Classes,                               |    |
|----|---------|--------------------------------------------------------------------------------------|------------------------------------------------------|-------------------------------------|-------------------------------------------------------------|----|
|    | comm    | non procedure time f                                                                 | requencies, plan                                     | co-pay percentages                  | , deductibles, waiting periods and                          | d  |
|    | cover   | ed procedure codes                                                                   | . The subscriber a                                   | and dentist can sele                | ct the underlined Benefit Classes                           | to |
|    | view o  | covered procedure c                                                                  | odes. Please not                                     | te that the "Exceptio               | ns For Your Plan" section lists                             |    |
|    | benef   | it information specifi                                                               | c to your dental p                                   | lan.                                |                                                             |    |
|    | Maxim   | ums & Deductibles                                                                    | ations & Frequencies                                 | Claims Pre-Determinatio             | ns Recent Treatment Summary                                 |    |
|    | _       |                                                                                      |                                                      |                                     |                                                             |    |
|    | * For o | ordination of benefits contact Custo<br>ordination of benefits contact Custo         | benefit class to see covered AD<br>omer Service      | A procedure codes.)                 |                                                             |    |
|    | Di      | agnostic & Preventive -                                                              |                                                      |                                     |                                                             |    |
|    | *       | Network Participation<br>Par and Non-Par                                             | % Plan Pays<br>100%                                  | Deductible                          | Waiting Period                                              |    |
|    |         | Benefits                                                                             |                                                      |                                     | Frequency                                                   |    |
|    |         | Evaluations (periodic or comprehe<br>Prophylaxis under Preventive or P               | nsive) are covered<br>eriodontal Maintenance under i | Basic (deductible may apply) is cov | 2 in a 12 month period<br>ered up to 2 in a 12 month period |    |
|    |         | Fluoride treatments are covered<br>Bitewing images (x-rays) are cover                | red                                                  |                                     | 1 in a 12 month period<br>2 in a 12 month period            |    |
|    |         | Complete series or panoramic ima<br>Sealant application, per tooth, to u             | ges are covered<br>prestored permanent molars is     | covered                             | 1 in a 5 year period<br>1 in a 3 year period                |    |
|    |         | oonan opproviden, per toest, te a                                                    |                                                      |                                     | . In a c year period                                        |    |
|    | Ba      | isic                                                                                 |                                                      |                                     |                                                             |    |
|    |         | Network Participation                                                                | % Plan Pavs                                          | Deductible                          | Waiting Devied                                              |    |
|    |         | Par and Non-Par                                                                      | 80%                                                  | YES                                 | NONE                                                        |    |
|    |         | Benefits<br>Periodontal Maintenance under Ba<br>Root canal therapy, per tooth, is co | asic (deductible may apply) or F<br>overed           | Prophylaxis under Preventive is cov | ered up to 2 in a 12 month period<br>1 in a 3 year period   |    |
|    | M       | ajor                                                                                 |                                                      |                                     |                                                             |    |
|    | 1       | Network Participation                                                                | % Plan Pays                                          | Deductible                          | Waiting Period                                              |    |
|    |         | Par and Non-Par                                                                      | 50%                                                  | YES                                 | NONE                                                        |    |
|    |         | Benefits<br>Crowns, per tooth, under Major Re                                        | storative are covered                                |                                     | Frequency<br>1 in a 5 year period                           |    |
|    |         | Onlays, per tooth, under Major Re                                                    | storative are covered                                |                                     | 1 in a 5 year period                                        |    |
|    |         |                                                                                      |                                                      |                                     |                                                             |    |
|    | O       | thodontic                                                                            |                                                      |                                     |                                                             |    |
|    | 2       | Network Participation                                                                | % Plan Pays                                          | Deductible                          | Waiting Period                                              |    |
|    |         | Orthodontic to Age: 00                                                               | 30%                                                  | 165                                 | NONE                                                        |    |
|    |         | Orthodonuc to Age: 99                                                                |                                                      |                                     |                                                             |    |
|    | Sel Im  | plants                                                                               |                                                      |                                     |                                                             |    |
|    | 1       | Network Participation                                                                | % Plan Pays                                          | Deductible                          | Waiting Period                                              |    |
|    |         | Par and Non-Par                                                                      | 50%                                                  | YES                                 | NONE                                                        |    |
|    |         | Benefits                                                                             |                                                      |                                     | Frequency                                                   |    |
|    |         | impiants, per tooth, are covered                                                     |                                                      |                                     | 1 in a lifetime                                             |    |

| 13 | <b>Covered ADA Procedure Codes:</b> on the<br>Benefit Classes by selecting the underlin<br>for the patient selected.                                                                                                    | e Limitations & Frequencies tab<br>ed benefit class to see the cove                                                                                                    | , you can open all the<br>red ADA procedure codes                                                                                                    |
|----|----------------------------------------------------------------------------------------------------|----------------------------------------------------------------------------------------------------|----------------------------------------------------------------------------------------------------|
|    | Click to view procedures covered in each class. Diagnostic & Preventive                                                                                                    |                                                                                                    |                                                                                                    |
|    | Maximums & Deductibles Lim Benefit Classes (Select underliner * For coordination of benefits contact Cu: ** This group participates in the Health th                                                                                                    | Procedure Coverage Details - J<br>Text appearing in blue indicates that the % Delta Pays<br>Delta Pays for the ber                                                                                                    | Diagnostic & Preventive<br>for the procedure is not the same as the %<br>nefit class.                                                                                                    |
| 14 | Diagnostic & Preventive         Network Participation         Par and Non-Par         Benefits         Prophylaxis under Preventive or         Bitewing images (x-rays) are cov         All evaluations (Comprehensive         Fluoride treatments are covered         Complete series or panoramic in         Sealant application, per tooth, to         Basic         Network Participation         Par and Non-Par         Benefits         Navigating Northeast Delta Dental's W         Claims Tab:       This tab shows details for or         subscriber and covered dependents. The         page to view claims for a specific patient         submitted by them only. By selecting "Vie"         Claims by Individual (based on individual set | Procedure         Number       Procedure Description         D0120       Periodic oral eval         D0140       Ltd orl eval prob focus         D0145       Orl eval prob focus         D0145       Orl eval pts under 3         D0150       Comprehen oral eval         D0170       Re-eval ltd         D0180       Comp perio eval         D0210       Complete series         D0220       Periapical first image         D0230       Periapical addl image    Veb Claim Description claims received by Northeast Descenter of the dentist cate of the dentist cate of the dentist cat | % DeltaMinimumMaximum           Pays         Age         Age           100%             100%             100%          2           100%             100%             100%             100%             100%             100%             100%             100%             100%             100%             100%             100%             100%             100%             100%             100%             100%             100%             100%             100%             elta <t< td=""></t<> |
|    | Claim #           View         20140           View         2014           View         2014                                                                                                    | Date of Service           01-17-2014           01-17-2014           08-13-2014                                                                                                    |                                                                                                    |
|    | Select "View" to open the clai<br>would like to view.                                                                                                    | im you                                                                                                    |                                                                                                    |

|                                                     |                                          | Clai                                                                                                    | im #                                                                                              | Date of Servic                                | e                            | Patient                           |                               | Status                      |                            | Dent                   | ist Name                  | :                 |
|-----------------------------------------------------|------------------------------------------|----------------------------------------------------------------------------------------------------|---------------------------------------------------------------------------------------------------|-----------------------------------------------|------------------------------|-----------------------------------|-------------------------------|-----------------------------|----------------------------|------------------------|---------------------------|-------------------|
| 1                                                   | View                                     | 2014                                                                                                    |                                                                                                   | 01-27-2014                                    |                              | CATHERIN                          | IE E                          | Processe                    | d<br>I                     |                        |                           | -                 |
|                                                     | <u>vicu</u>                              | 20142                                                                                                    |                                                                                                   | 07 20 2014                                    |                              |                                   |                               |                             |                            | 7.11                   |                           |                   |
|                                                     |                                          |                                                                                                    | <                                                                                                 | Clair                                         | n Statu                      | us Report                         | Next Year                     | r>>                         |                            |                        |                           |                   |
| Benefit                                             | ts describ                               | ed in this docum                                                                                                    | ient are not a guarant                                                                            | ee of payment. Spe                            | cific inform                 | nation regarding                  | general ex                    | clusions an                 | d limitations              | to include             | e waiting p               | eriods            |
| noted i<br>our Cu                                   | in the Der<br>Istomer S                  | ntal Plan Descrip<br>ervice Departme                                                                                 | ition booklet. We mail<br>int at nedelta@nedelt                                                   | Notification of Bene<br>a.com or call our Cu  | fits to our<br>stomer S      | subscribers an<br>ervice Departme | d participati<br>ent at 1-800 | ng dentists.<br>-832-5700 l | lf you have<br>Vonday thro | any quest<br>ugh Frida | tions, plea<br>y from 8:0 | ise ema<br>0am to |
| 4.45pn                                              | II (E1).                                 |                                                                                                    |                                                                                                   | 8                                             |                              |                                   |                               |                             |                            |                        |                           |                   |
| lease                                               | click on t                               | he processing p                                                                                                    | olicy number/text icon                                                                            | when available                                | below to v                   | view additional i                 | nformation                    | related to th               | e procedure                | performe               | d.                        |                   |
|                                                     | Clair                                    | m #:                                                                                                    | 2014                                                                                              | Genera                                        | il Claim                     | Patient Name                      | 9:                            |                             | CATHE                      | RINE                   |                           |                   |
|                                                     | Provide<br>Subscri                       | r Name:<br>iber ID:                                                                                                  | AN<br>330000                                                                                      |                                               |                              | Patient DOB<br>Subscriber Nar     | :<br>ne:                      |                             | CATHE                      | 12-30-196<br>ERINE     | 1                         |                   |
|                                                     | Delta P                                  | ayment                                                                                                    | \$151.0                                                                                           | 00                                            | F                            | atient Responsi                   | ibility                       |                             |                            | \$.00                  |                           |                   |
|                                                     |                                          | 1-:                                                                                                    | \$.00                                                                                             |                                               |                              | Deductible                        |                               |                             |                            | \$.00                  | <u>.</u>                  |                   |
|                                                     | Rec<br>01.2                              | ceived                                                                                                    | Status                                                                                            | od                                            | D 01 2                       | ald<br>ate                        |                               | Paid<br>To                  | CD                         |                        | Numbe                     | r                 |
|                                                     | 01-2                                     | 0-2014                                                                                                    | Flocess                                                                                           | Trea                                          | itment In                    | formation:                        | Defined                       | PROVID                      | ER Delle                   |                        | 727557                    | 9                 |
| <u>Tth</u>                                          | Surf                                     | Proc                                                                                                    | DOS                                                                                               | Subm A                                        | pprv                         | Allow                             | Resp                          | Ded                         | Paid                       | PP1                    | <u>PP2</u>                | PP3               |
|                                                     |                                          | D0120                                                                                                    | 01-27-2014                                                                                        | \$97.00 \$9                                   | 97.00                        | \$97.00                           | \$.00                         | \$.00                       | \$97.00                    |                        |                           |                   |
|                                                     | Annual Cl                                | aim Summary                                                                                                    | rt                                                                                                |                                               |                              |                                   |                               |                             |                            |                        |                           |                   |
| Clair<br>O A<br>O F                                 | Annual Cl                                | aim Summary<br>tho Claim Repo                                                                                        | rt                                                                                                |                                               |                              |                                   |                               |                             |                            |                        |                           |                   |
| Clair<br>O A<br>O F                                 | Annual Cl                                | aim Summary<br>tho Claim Repo                                                                                        | rt                                                                                                |                                               |                              |                                   |                               |                             |                            |                        |                           |                   |
|                                                     | Annual Cl<br>Family Ort                  | aim Summary<br>tho Claim Repo<br>erlined he                                                                          | eading or pro                                                                                     | ocedure co                                    | de wil                       | l open wl                         | nen se                        | lected                      | and giv                    | /e a d                 | lescrip                   | otior             |
| Clain<br>O A<br>O F                                 | h und                                    | aim Summary<br>tho Claim Repo<br>erlined he                                                                          | eading or pro                                                                                     | ocedure coo                                   | de wil                       | l open wl                         | hen se                        | lected                      | and giv                    | /e a d                 | lescriț                   | otior             |
| Clain<br>O A<br>O F                                 | hnnual CI<br>Family Ort<br>h und<br>ble: | aim Summary<br>tho Claim Repo<br>erlined he                                                                          | eading or pro                                                                                     | ocedure coo                                   | de wil                       | l open wł                         | hen se                        | lected                      | and giv                    | ve a d                 | lescriț                   | otior             |
| Clair<br>O F<br>ach<br>amp                          | h und<br>ble:                            | aim Summary<br>tho Claim Repo<br>erlined he                                                                          | eading or pro                                                                                     | ocedure coo                                   | de wil<br><u>Close</u>       | l open wł                         | nen se                        | lected                      | and giv                    | ve a d                 | lescriț                   | otior             |
| Clain<br>O F<br>Each<br>amp                         | h und<br>ble:                            | aim Summary<br>tho Claim Repo<br>erlined he<br>articipati                                                            | Approved                                                                                          | ccedure coo                                   | de wil<br><u>Close</u>       | l open wl                         | nen se                        | lected                      | and giv                    | ve a d                 | lescriț                   | otior             |
| Clain<br>C A<br>C F<br>Each<br>amp                  | h und<br>ble:<br>For pa<br>provi         | aim Summary<br>tho Claim Repo<br>erlined he<br>articipati<br>ider has                                                | Approved<br>greed to acc                                                                          | , the fee the                                 | de wil<br><u>Close</u>       | l open wł                         | nen se                        | lected                      | and giv                    | ve a d                 | lescriț                   | otior             |
| Clain<br>C A<br>C F<br>Each<br>amp                  | h und<br>ble:<br>For pa<br>provi         | aim Summary<br>the Claim Repo<br>erlined he<br>articipatin<br>ider has<br>e, other vi                                | Approved<br>providers<br>greed to acc<br>se it is the st                                          | , the fee the<br>ept for this                 | de wil<br><u>Close</u><br>e. | l open wl                         | hen se                        | lected                      | and giv                    | ve a d                 | lescriț                   | otior             |
| Clain<br>OF<br>Each<br>amp                          | h und<br>ble:<br>For pa<br>provi         | aim Summary<br>tho Claim Repo<br>erlined he<br>articipatio<br>ider has<br>e, other vi                                | Approved<br>providers<br>greed to acc<br>se it is the st                                          | , the fee the<br>ept for this<br>ubmitted fee | de wil<br><u>Close</u><br>e. | l open wł                         | nen se                        | lected                      | and giv                    | ve a d                 | lescriț                   | otior             |
| Clain<br>O F<br>Each<br>amp                         | h und<br>ble:<br>For pa<br>provi         | aim Summary<br>tho Claim Repo<br>erlined he<br>articipatin<br>ider has<br>e, other vi                                | Approved<br>providers<br>greed to acc<br>se it is the st                                          | , the fee the<br>ept for this<br>ubmitted fee | de wil<br><u>Close</u><br>e. | l open wł                         | hen se                        | lected                      | and giv                    | /e a d                 | lescriț                   | otior             |
| Clain<br>O F<br>Each<br>amp                         | h und<br>ble:<br>For pa<br>provi         | aim Summary<br>tho Claim Repo<br>erlined he<br>articipatio<br>ider has<br>e, other vi                                | Approved<br>providers<br>greed to acc<br>se it is the st                                          | , the fee the<br>ept for this<br>ubmitted fee | de wil<br><u>Close</u><br>e. | l open wł                         | nen se                        | lected                      | and giv                    | ve a d                 | lescriț                   | otior             |
| clain<br>O A<br>O F<br>Each<br>amp                  | h und<br>ble:<br>For pa<br>provi         | aim Summary<br>tho Claim Repo<br>erlined he<br>articipatin<br>ider has<br>e, other vi                                | Approved<br>providers<br>greed to acc<br>se it is the st                                          | , the fee the<br>abmitted fee                 | de wil<br>Close<br>e.        | l open wł                         | nen se                        | lected                      | and giv                    | ve a d                 | lescriț                   | otior             |
| clain<br>o A<br>o F<br>iach<br>amp<br>iscore<br>Amo | h und<br>ble:<br>For proviervice         | aim Summary<br>the Claim Repo<br>erlined he<br>articipatin<br>ider has<br>e, other vi<br>Treatmo<br>Amount           | Approved<br>providers<br>greed to acc<br>se it is the st<br>ent Informat<br>Applied to            | , the fee the<br>ept for this<br>ubmitted fee | de wil<br>Close<br>e.        | l open wł                         | nen se                        | lected                      | and giv                    | ve a d                 | lescriț                   | otior             |
| achamp<br>se                                        | h und<br>ble:<br>For pa<br>proviervice   | aim Summary<br>the Claim Repo<br>erlined he<br>articipatin<br>ider has<br>e, other vi<br>Treatmo<br>Amount<br>Anount | Approved<br>providers<br>greed to acc<br>se it is the st<br>ent Informat<br>Applied to<br>Deduct. | the fee the ept for this abmitted fee         | de wil<br>Close<br>e.        | l open wł                         | nen se                        | lected                      | and giv                    | ve a d                 | lescriț                   | otior             |

|                                                                                                    |                                                                                                    | , , , , , , , , , , , , , , , , , , ,                                                              |                                                                   |                                                                                                    |                                                                                                    |                                                                                                    |                                                                                                    |                                                                                                    |                                                           |                                                                                   |                                                        |
|----------------------------------------------------------------------------------------------------|----------------------------------------------------------------------------------------------------|----------------------------------------------------------------------------------------------------|-------------------------------------------------------------------|----------------------------------------------------------------------------------------------------|----------------------------------------------------------------------------------------------------|----------------------------------------------------------------------------------------------------|----------------------------------------------------------------------------------------------------|----------------------------------------------------------------------------------------------------|-----------------------------------------------------------|-----------------------------------------------------------------------------------|--------------------------------------------------------|
| Maximums                                                                                                    | & Deductible                                                                                            | es Lin                                                                                             | nitations & Fre                                                   | equencies                                                                                                    | Claims                                                                                                    | Pre-Determi                                                                                                 | nations                                                                                                 | Recent Tr                                                                                                    | eatment                                                   | Summar                                                                            | /                                                      |
| Claims by Individual (based on individual selected above)                                                                                                 |                                                                                                    |                                                                                                    |                                                                   |                                                                                                    |                                                                                                    |                                                                                                    |                                                                                                    |                                                                                                    |                                                           |                                                                                   |                                                        |
| Claim # Date of Servi                                                                                                    |                                                                                                    |                                                                                                    | of Service                                                        | Dationt Status                                                                                                    |                                                                                                    |                                                                                                    | Dentist Name                                                                                            |                                                                                                    |                                                           |                                                                                   |                                                        |
| View                                                                                                    | 201(                                                                                                    |                                                                                                    |                                                                   |                                                                                                    | ST                                                                                                    | Pre-Dete                                                                                                    | rmination                                                                                               | C                                                                                                    |                                                           |                                                                                   | <b>_</b> )                                             |
|                                                                                                    |                                                                                                    |                                                                                                    | Lee De                                                            | avious Voor                                                                                                    | Current Veer                                                                                                    | Next                                                                                                    | (001 ) )                                                                                                |                                                                                                    |                                                           |                                                                                   |                                                        |
|                                                                                                    |                                                                                                    |                                                                                                    | ~~ FI                                                             | evious real                                                                                                    | Current rear                                                                                                    | Next                                                                                                    | rear >>                                                                                                 |                                                                                                    |                                                           |                                                                                   |                                                        |
|                                                                                                    |                                                                                                    |                                                                                                    |                                                                   | Clain                                                                                                    | i Status Rep                                                                                                    | ort                                                                                                    |                                                                                                    |                                                                                                    |                                                           |                                                                                   |                                                        |
| Predeterminatio<br>applies at the tir                                                                                                    | ns are calculat<br>ne services are                                                                      | ted based or<br>e rendered,                                                                        | n current availat<br>and coordinatio                              | ble benefits and j<br>n of benefits.                                                                                  | patient's eligibility                                                                                                    | . Payment will                                                                                              | be based o                                                                                              | n remaining ber                                                                                                    | nefits availa                                             | able, eligib                                                                      | ility whic                                             |
|                                                                                                    |                                                                                                    |                                                                                                    | 🖻                                                                 |                                                                                                    |                                                                                                    |                                                                                                    |                                                                                                    |                                                                                                    |                                                           |                                                                                   |                                                        |
| Please click on t                                                                                                    | he processing                                                                                           | policy numb                                                                                        | er/text icon 💷                                                    | when available t                                                                                                    | elow to view add                                                                                                    | itional informa                                                                                             | tion related                                                                                            | to the procedur.                                                                                                    | e performe                                                | 9d.                                                                               |                                                        |
| 01-2                                                                                                    | m #:                                                                                                    |                                                                                                    | 2047                                                              | General                                                                                                    | Claim Inform                                                                                                    | ation:                                                                                                    | Namo                                                                                                    |                                                                                                    | ¢.                                                        |                                                                                   |                                                        |
| Provide                                                                                                    | r Name:                                                                                                 |                                                                                                    | 201                                                               |                                                                                                    |                                                                                                    | Patien                                                                                                    | t DOB:                                                                                                  |                                                                                                    | 10-3                                                      | 2 -19                                                                             |                                                        |
| Subscr                                                                                                    | iber ID:                                                                                                |                                                                                                    | 330000                                                            |                                                                                                    |                                                                                                    | Subscrib                                                                                                    | er Name:                                                                                                |                                                                                                    | S-                                                        |                                                                                   |                                                        |
| Delta P                                                                                                    | ayment                                                                                                  |                                                                                                    | \$40                                                              | 3.00                                                                                                    |                                                                                                    | Patient Re                                                                                                  | sponsibility                                                                                            |                                                                                                    | ş                                                         | \$4.00<br>\$.00                                                                   |                                                        |
|                                                                                                    |                                                                                                    |                                                                                                    | ð.                                                                | 00                                                                                                    |                                                                                                    | Dedu                                                                                                    | CUDIC                                                                                                   |                                                                                                    |                                                           | φ.00                                                                              |                                                        |
| C<br>Rec                                                                                                    | laim<br>ceived                                                                                          |                                                                                                    |                                                                   | Claim<br>Status                                                                                                    |                                                                                                    | Paid<br>Date                                                                                                |                                                                                                    | Paid<br>To                                                                                                    |                                                           | Check<br>Numbe                                                                    | (<br>Pr                                                |
| 02-0                                                                                                    | 4-2015                                                                                                  |                                                                                                    | Pre-D                                                             | etermination                                                                                                    | mont Informatio                                                                                                    | 0                                                                                                    | PF                                                                                                    | ROVIDER                                                                                                    |                                                           |                                                                                   |                                                        |
| Tth Surf                                                                                                    | Proc                                                                                                    | DOS                                                                                                | Subm                                                              | Apprv                                                                                                    | Allow                                                                                                    | Patient                                                                                                    | Ded                                                                                                    | <u>Delta</u>                                                                                                    | PP1                                                       | PP2                                                                               | PP3                                                    |
|                                                                                                    | D0120                                                                                                   |                                                                                                    | \$48.00                                                           | \$48.00                                                                                                    | \$48.00                                                                                                    | <u>Resp</u><br>\$.00                                                                                        | \$.00                                                                                                   | Paid<br>\$48.00                                                                                                    | +                                                         |                                                                                   |                                                        |
|                                                                                                    | D0180                                                                                                   |                                                                                                    | \$139.00                                                          | \$139.00                                                                                                    | \$135.00                                                                                                    | \$4.00                                                                                                    | \$.00                                                                                                   | \$135.00                                                                                                    | 1                                                         | <u> </u>                                                                          |                                                        |
|                                                                                                    | 1 10210                                                                                                 |                                                                                                    | \$125.00                                                          | \$125.00                                                                                                    | \$125.00                                                                                                    | \$.00                                                                                                    | \$.00                                                                                                   | \$125.00                                                                                                    |                                                           |                                                                                   |                                                        |
|                                                                                                    | <u>D1110</u>                                                                                            |                                                                                                    | \$95.00                                                           | \$95.00                                                                                                    | \$95.00                                                                                                    | \$.00                                                                                                    | \$.00                                                                                                   | \$95.00                                                                                                    |                                                           |                                                                                   |                                                        |
| Recent T<br>valuation<br>mages (x<br>nust sele<br>vaid for a                                                                                              | reatmer<br>ns, proph<br>-rays), fi<br>ct the pa<br>specific                                             | nt Sum<br>nylaxis<br>luoride<br>atient fr<br>patien                                                | (cleaning<br>treatmer<br>om the li<br>t.                          | b: This tag), period<br>tag), period<br>ts and co<br>st of cove                                                       | ab display<br>ontal mair<br>omplete se<br>ered meml                                                                                                    | s the las<br>ntenance<br>eries or p<br>pers at t                                                            | st <b>paid</b><br>e (peric<br>panora<br>he top                                                          | treatmen<br>odontal cl<br>mic imag<br>of the pa                                                                                         | nt date<br>eaning<br>je (x-ra<br>ige to                   | es for<br>g), bit<br>ay). T<br>view                                               | ewing<br>he de<br>proce                                |
| Recent T<br>valuatior<br>mages (x<br>nust sele<br>vaid for a<br>Maximu                                                                                    | reatmer<br>ns, proph<br>-rays), fl<br>ct the pa<br>specific<br>ms & Dedu                                | nt Sum<br>hylaxis<br>luoride<br>atient fr<br>patien<br>uctibles                                    | (cleaning<br>treatmer<br>om the li<br>t.                          | b: This tag), period<br>nts and co<br>st of cove                                                                      | ab display<br>ontal mair<br>omplete se<br>ered meml<br>jencies                                                                                           | rs the las<br>ntenance<br>eries or p<br>bers at t<br>Claims                                                 | st <b>paid</b><br>e (peric<br>panora<br>he top<br>Pre-D                                                 | \$95.00<br>treatmer<br>odontal cl<br>mic imag<br>of the pa                                                                              | nt date<br>eaning<br>je (x-ra<br>ige to                   | es for<br>g), bit<br>ay). T<br>view p<br>Recen                                    | ewing<br>he de<br>proce<br>t Treat                     |
| Recent T<br>evaluation<br>mages (x<br>nust sele<br>baid for a<br>Maximu<br>Recent Tr<br>Refer to th                                                       | reatmer<br>ns, proph<br>-rays), fl<br>ct the pa<br>specific<br>ms & Dedu<br>eatment Sur                 | nt Sum<br>nylaxis<br>luoride<br>atient fr<br>patien<br>uctibles<br>mmary<br>s & Freque             | mary Ta<br>(cleaning<br>treatmer<br>om the li<br>t.<br>Limitat    | b: This tag), period<br>nts and co<br>st of cove                                                                      | ab display<br>ontal mair<br>omplete se<br>ered meml<br>iencies                                                                                           | rs the las<br>ntenance<br>eries or p<br>pers at t<br>Claims                                                 | st <b>paid</b><br>e (peric<br>panora<br>he top<br>Pre-D                                                 | \$95.00<br>treatmen<br>idontal cl<br>mic imag<br>of the pa<br>eterminatio                                                               | nt date<br>eanin<br>je (x-ra<br>ige to<br>ns              | es for<br>g), bit<br>ay). T<br>view p<br>Recen                                    | ewing<br>he de<br>proce<br>t Treat                     |
| Recent T<br>evaluatior<br>mages (x<br>nust sele<br>paid for a<br>Maximu<br>Recent Tr<br>Refer to th                                                       | reatmer<br>ns, proph<br>-rays), fl<br>ct the pa<br>specific<br>ms & Dedu<br>eatment Su                  | nt Sum<br>hylaxis<br>luoride<br>atient fr<br>patien<br>uctibles<br>mmary<br>& Freque               | (cleaning<br>treatmer<br>from the li<br>t.<br>Limitat             | b: This tag), periodints and cost of cove                                                                             | ab display<br>ontal mair<br>omplete se<br>ered memi<br>iencies                                                                                           | rs the las<br>atenance<br>eries or p<br>pers at t<br>Claims<br>an to determi                                | st <b>paid</b><br>e (peric<br>panora<br>he top<br>Pre-D                                                 | \$95.00<br>treatmer<br>idontal cl<br>mic imag<br>of the pa<br>eterminatio                                                               | nt date<br>eaning<br>je (x-ra<br>ige to<br>ns<br>ervices. | es for<br>g), bit<br>ay). T<br>view p<br>Recen                                    | ewing<br>he de<br>broce<br>t Treat                     |
| Recent T<br>evaluatior<br>mages (x<br>nust sele<br>baid for a<br>Maximu<br>Recent Tr<br>Refer to th                                                       | reatmer<br>ns, proph<br>-rays), fl<br>ct the pa<br>specific<br>ms & Dedu<br>eatment Su<br>e Limitations | nt Sum<br>hylaxis<br>luoride<br>atient fr<br>patien<br>uctibles<br>mmary<br>s & Freque             | (cleaning<br>treatmer<br>from the li<br>t.<br>Limitat             | b: This tag), periodants and cost of cover                                                                            | ab display<br>ontal mair<br>omplete se<br>ered memi<br>iencies                                                                                           | rs the las<br>ntenance<br>eries or p<br>pers at t<br>Claims<br>an to determine<br>edure Code<br>0180, D014  | st <b>paid</b><br>e (peric<br>panora<br>he top<br>Pre-D                                                 | \$95.00<br>treatmen<br>idontal cl<br>mic imag<br>of the pa<br>eterminatio<br>ty for these s                                             | nt date<br>eaning<br>je (x-ra<br>ige to<br>ns<br>ervices. | es for<br>g), bit<br>ay). T<br>view p<br>Recen                                    | ewing<br>he de<br>proce<br>t Treat                     |
| Recent T<br>evaluation<br>mages (x<br>nust sele<br>paid for a<br>Maximu<br>Recent Tr<br>Refer to th<br>Evaluation<br>Prophylax                            | reatmer<br>ns, proph<br>-rays), fl<br>ct the pa<br>specific<br>ms & Dedu<br>eatment Su<br>e Limitations | nt Sum<br>nylaxis<br>luoride<br>atient fr<br>patien<br>uctibles<br>mmary<br>s & Freque             | imary Ta<br>(cleaning<br>treatmer<br>from the li<br>t.<br>Limitat | b: This tag), periodents and cost of cover                                                                            | ab display<br>ontal mair<br>omplete se<br>ered memi<br>iencies<br>is For Your Pla<br>Proce<br>120, D0150, D<br>110, D1120                                | rs the las<br>ntenance<br>eries or p<br>pers at t<br>Claims<br>an to determine<br>ours Code<br>0180, D014   | st <b>paid</b><br>e (peric<br>panora<br>he top<br>Pre-D                                                 | \$95.00<br>treatmen<br>odontal cl<br>mic imag<br>of the pa<br>eterminatio<br>ty for these s                                             | nt date<br>eaninge (x-ra<br>ige to<br>ns<br>ervices.      | es for<br>g), bit<br>ay). T<br>view p<br>Recen                                    | ewing<br>he de<br>proce<br>t Treat<br>09/26/<br>09/26/ |
| Recent T<br>evaluation<br>mages (x<br>nust sele<br>baid for a<br>Maximu<br>Recent Tr<br>Refer to th<br>Evaluation<br>Prophylax<br>Periodont               | reatmer<br>ns, proph<br>-rays), fl<br>ct the pa<br>specific<br>ms & Dedu<br>e Limitations               | nt Sum<br>hylaxis<br>luoride<br>atient fr<br>patien<br>uctibles<br>mmary<br>s & Freque<br>Procedur | cleaning<br>treatmer<br>om the li<br>t.<br>Limitat                | b: This ta<br>g), periodints and co<br>st of cove<br>ions & Frequ<br>the Exception                                    | ab display<br>ontal mair<br>omplete se<br>ered memi<br>iencies<br>is For Your Pla<br><u>Proce</u><br>120, D0150, D<br>110, D1120                         | s the last<br>atenance<br>eries or p<br>pers at t<br>Claims<br>an to determine<br>edure Code<br>0180, D014  | st <b>paid</b><br>e (peric<br>panora<br>he top<br>Pre-D<br>ne eligibili                                 | \$95.00<br>treatmen<br>idontal cl<br>mic imag<br>of the pa<br>eterminatio<br>ty for these s<br>10/28/2<br>10/28/2<br>NONE               | nt date<br>eaning<br>ge (x-ra<br>ige to<br>ns<br>ervices. | es for<br>g), bit<br>ay). T<br>view p<br>Recen<br>13/2014,<br>13/2014,            | ewing<br>he de<br>proce<br>t Treat<br>09/26/<br>09/26/ |
| Recent T<br>evaluation<br>mages (x<br>nust sele<br>paid for a<br>Maximu<br>Recent Tr<br>Refer to th<br>Evaluation<br>Prophylax<br>Periodont<br>Bitewing(s | reatmer<br>ns, proph<br>-rays), fl<br>ct the pa<br>specific<br>ms & Dedu<br>eatment Su<br>e Limitations | nt Sum<br>hylaxis<br>luoride<br>atient fr<br>patien<br>uctibles<br>mmary<br>s & Freque<br>Procedur | itewings (x-r                                                     | b: This ta<br>g), periodants and co<br>st of cove<br>ions & Frequ<br>the Exception<br>D0<br>D1<br>D1<br>D4<br>ays) D0 | ab display<br>ontal mair<br>omplete se<br>ered memi<br>iencies<br>is For Your Pla<br><u>Proce</u><br>120, D0150, D<br>110, D1120<br>910<br>270, D0272, D | vs the last<br>ntenance<br>eries or p<br>pers at t<br>Claims<br>an to determine<br>edure Code<br>0180, D014 | \$.00<br>st <b>paid</b><br>e (peric<br>panora<br>he top<br>Pre-D<br>ine eligibili<br>5<br>0<br>4, D0277 | \$95.00<br>treatmen<br>idontal cl<br>mic imag<br>of the pa<br>reterminatio<br>ty for these s<br>10/28/20<br>10/28/20<br>NONE<br>04/17/2 | nt date<br>eaning<br>je (x-ra<br>ige to<br>ns<br>ervices. | es for<br>g), bit<br>ay). T<br>view p<br>Recen<br>13/2014,<br>13/2014,<br>10/2012 | ewing<br>he de<br>proce<br>t Treat<br>09/26/<br>09/26/ |

| 17 | You can view fees by selecting "MAC fees" in the top green ribbon:                                                                                                    |
|----|----------------------------------------------------------------------------------------------------|
|    | DELTA DENTAL     Northeast Delta Den     If provider is Premier     and clients plan is     Premier only, select     Premier. If you are a                                                                                                    |
|    | Home MAC Fees Contact Us Log Out PPO provider and treating a PPO or Select your date of Premier/PPO plan, Select your date of Select your date of Premier/PPO plan, Select your date of Premier/PPO plan, Select your date of |
|    | Provider Select your address select PPO from the drop down.                                                                                                    |
|    | Dr.                                                                                                    |
|    | Location: Select V Premier/PPO: Date of Service: Lookup                                                                                                    |
|    | Export to Excel option not available when using the Firefox browser To populate and get fees, select Lookup button.                                                                                                    |
|    | View our <u>Privacy Policy</u>                                                                                                    |
| 10 |                                                                                                    |
| 18 | On the Home page, you will see many helpful documents including the 2015 Northeast Delta Dental's Dentist Handbook. (Page 70 in this document goes over all ADA codes and the National Processing Policies tied to that code)                                                                                                    |
|    | A DELTA DENTAL' Northeast Delta Dental                                                                                                    |
|    | Home MAC Fees Contact Us Log Out                                                                                                    |
|    | Documents                                                                                                    |
|    | Foreign Claim Instructions<br>DDPA Dentist Handbook<br>Claim Form                                                                                                    |
|    | Martin's Point Generations Advantage Acknowledgement and Financial Responsibility Statement<br>Premier Reimbursement Change FAQs                                                                                                    |
|    | Northeast Delta Dental's 2015 Dentist Handbook                                                                                                    |
|    | <u>Tri-State Dental Educational Webinar - August 5, 2014</u><br>Summary of Questions from Tri-State Webinar - August 5, 2014                                                                                                    |
|    |                                                                                                    |

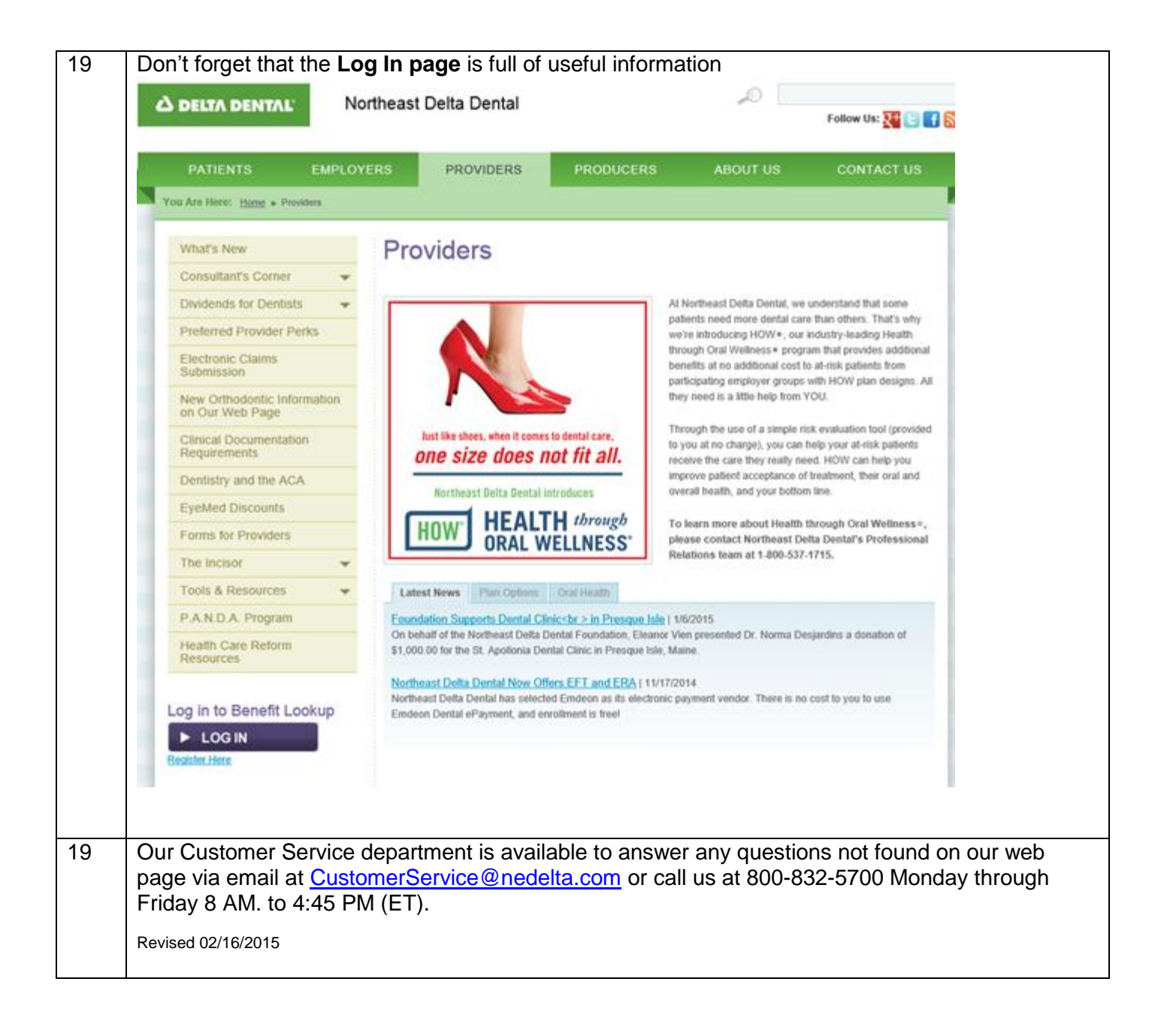